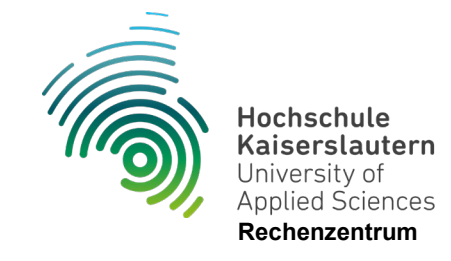

## WLAN-Profile unter Windows 11 löschen

Stand 10.07.2024

Nachdem Sie das Menü (unten rechts) geöffnet haben, klicken Sie auf den Pfeil neben dem WLAN-Symbol

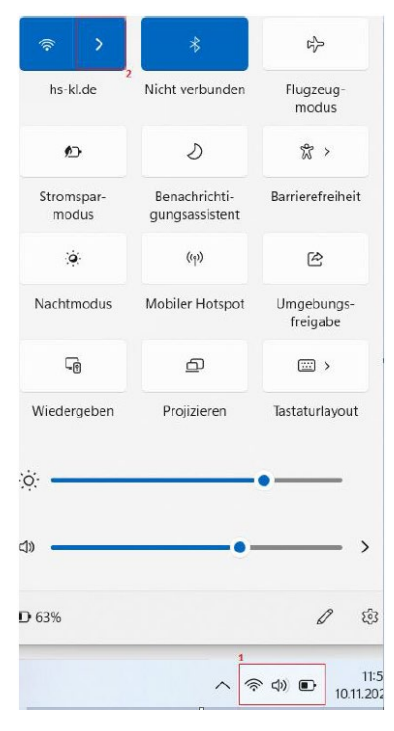

Anschließend klicken Sie auf "Bekannte Netzwerke verwalten"

| Net             | zwerk & Internet > WLAN                                                                                                    |       |
|-----------------|----------------------------------------------------------------------------------------------------|-------|
| -))<br>((r-     | WLAN                                                                                                    | Ein 💽 |
| ((f <b>a</b>    | hs-kLde -Eigenschaften<br>Verbunden, gesichert                                                                                               | >     |
| <sup>0</sup> 20 | Verfügbare Netzwerke anzeigen                                                                                                    | ~     |
| :=              | Bekannte Netzwerke verwalten<br>Netzwerke hinzufügen, entfernen, und bearbeiten                                                              | >     |
| 0               | Hardwareeigenschaften<br>WLAN-Adaptereigenschaften anzeigen und verwalten                                                                    | >     |
| ×               | Zufällige Hardwareadressen<br>Schützen Sie Ihre Privatsphäre, indem Sie es den Benutzern erschweren, den Standort Ihres Geräts zu verfolgen. | Aus 💽 |

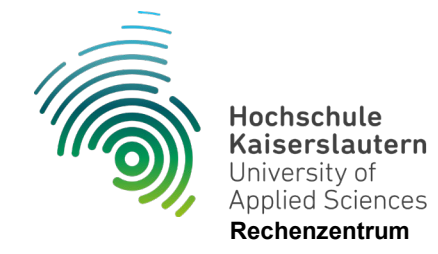

Mit einem Klick auf "Nicht speichern" entfernen Sie Ihre gespeicherten Anmeldedaten aus dem WLAN und Sie müssen sich, wenn Sie sich wieder mit dem WLAN verbinden möchte, von neuem anmelden.

| Bekannte Netzwerke     Bekannte Netzwerke durchsuchen     Bekannte Netzwerke durchsuchen     Ein neues Netzwerk hinzufügen     Netzwerk hinzufügen     Netzwerk hinzufügen | Netzwerk & Internet > WLAN > Bekannte Netzwerke verwalten |  |                                    |                                       |  |  |  |
|----------------------------------------------------------------------------------------------------|-----------------------------------------------------------|--|------------------------------------|---------------------------------------|--|--|--|
| Bekannte Netzwerke durchsuchen O Sortieren nach: Präferenz Filtern nach: Alle   Ein neues Netzwerk hinzufügen Netzwerk hinzufügen                                          | Bekannte Netzwerke                                        |  |                                    |                                       |  |  |  |
| Ein neues Netzwerk hinzufügen Netzwerk hinzufügen                                                                                                    | Bekannte Netzwerke durchsuchen                            |  | Sortieren nach: <b>Präferenz</b> 😒 | Filtern nach: Alle $ \smallsetminus $ |  |  |  |
|                                                                                                    | Ein neues Netzwerk hinzufügen                             |  | I                                  | Netzwerk hinzufügen                   |  |  |  |
|                                                                                                    | কি hs-kl.de                                               |  |                                    | Nicht speichern >                     |  |  |  |